การตั้งค่าใช้งานเครือข่ายไร้สาย PSU WiFi (802.1x) สำหรับ Android 2.2 Froyo

1. ที่หน้า Home screen ให้เปิด Notification bar โดยแตะและลากนิ้วลงจากบริเวณด้านบนของจอดังภาพที่ 1

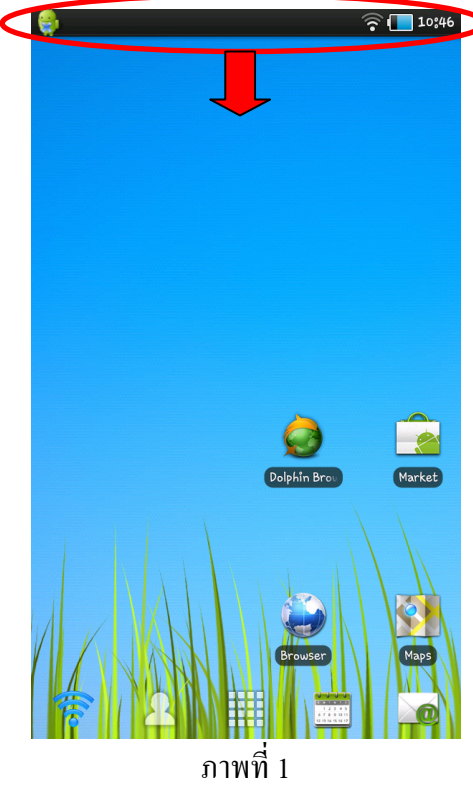

2. จะได้หน้าจอดังภาพที่ 2 ซึ่งหากพึงก์ชั่น WiFi ของเครื่องไม่ได้เปิดอยู่ ให้แตะที่ปุ่ม Wi-Fi ดังภาพ

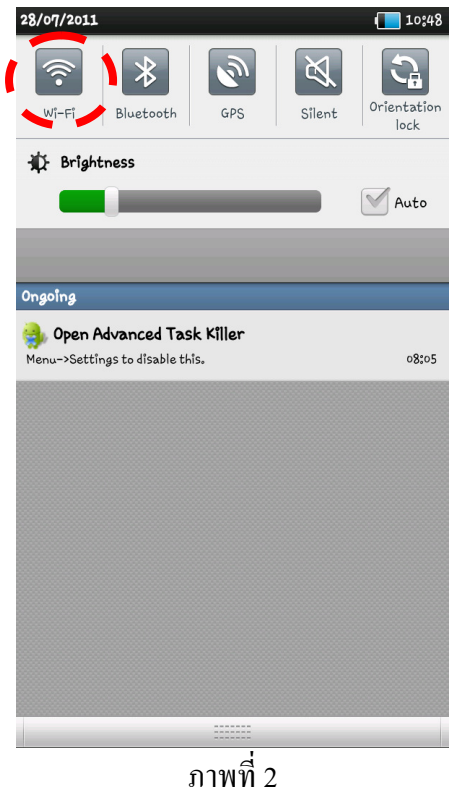

 สีของปุ่ม Wi-Fi จะเปลี่ยนไป แสดงว่าเปิดการใช้งานแล้ว ดังภาพที่ 3 จากนั้นให้ปิดหน้าต่าง Notification bar โดยการแตะและลากนิ้วขึ้นจากบริเวณด้านล่างของจอดังภาพ

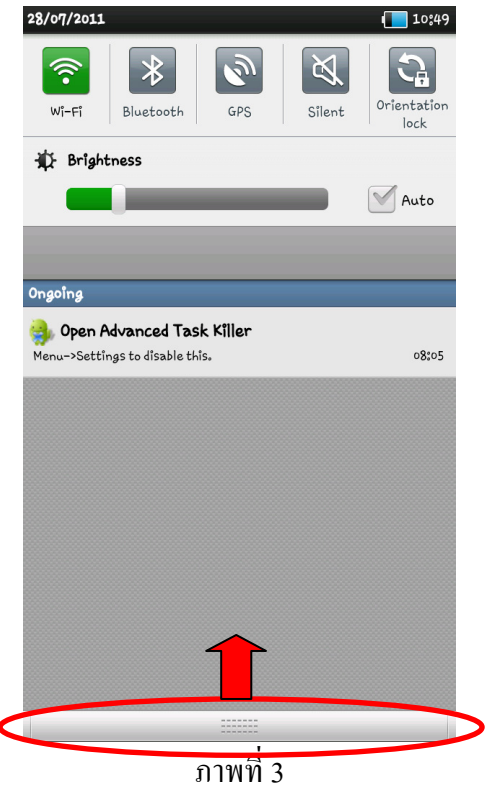

4. เมื่อกลับสู่หน้า Home screen ดังภาพที่ 4 แตะปุ่ม App drawer เพื่อเข้าสู่การเลือกใช้งาน Application ต่างๆ

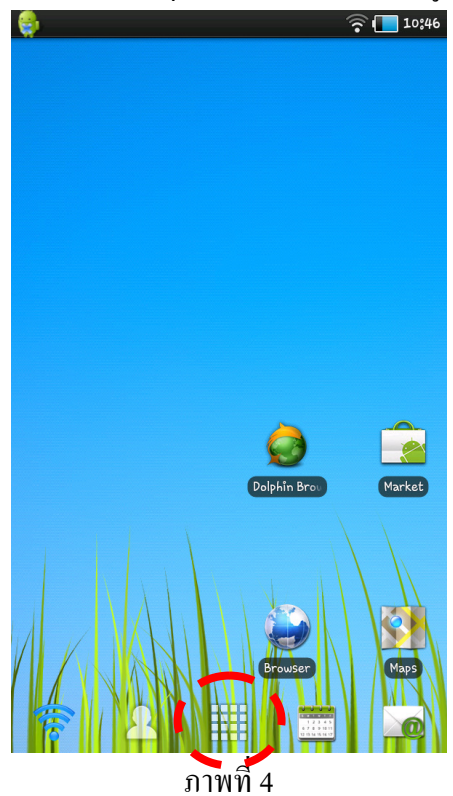

5. หา Application ชื่อ Settings ดังภาพที่ 5 แล้วเลือกโดยการแตะที่ไอคอน

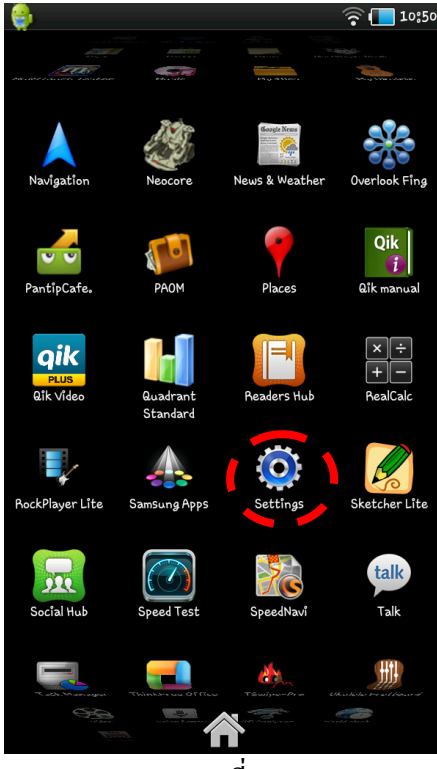

ภาพที่ 5

6. จะได้หน้า Settings ดังภาพที่ 6 ให้แตะที่ Wireless and network เพื่อเข้าสู่การตั้งค่าเกี่ยวกับเครือข่าย

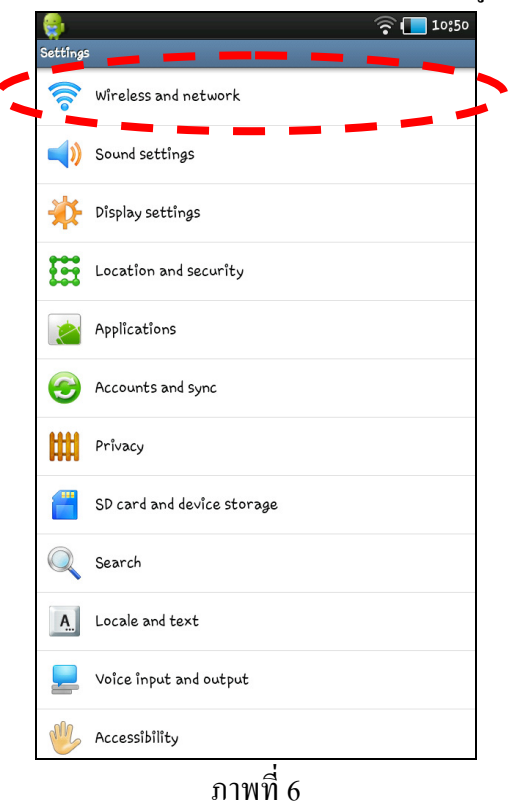

7. เมื่อเข้าสู่หน้า Wireless and network ดังภาพที่ 7 แตะที่ Wi-Fi settings เพื่อเข้าสู่การตั้งค่า WiFi

| 😜 🛜                                                                       | 10:50 |
|---------------------------------------------------------------------------|-------|
| Flight mode<br>Disable all wireless connections                           |       |
| Wi-Fi settings<br>Set up and manage WAPs                                  |       |
| Bluetooth settings<br>Manage connections, set device name, and visibility |       |
| VPN settings<br>Set up and manage Virtual Private Networks (VPNs)         |       |
| USB settings<br>Set USB connection                                        |       |
| Synchronize<br>Synchronize data with servers and set sync profiles        |       |
|                                                                           |       |
|                                                                           |       |
|                                                                           |       |
|                                                                           |       |
|                                                                           |       |
|                                                                           |       |

ภาพที่ 7

8. ในหน้ำ Wi-Fi settings ดังภาพที่ 8 ส่วนด้านถ่างของแถบ Wi-Fi networks จะแสดงชื่อและระดับสัญญาณ ของเครือข่าย WiFi ที่มีให้บริการในบริเวณนั้น แตะเลือกเครือข่าย PSU WiFi (802.1x) เพื่อเชื่อมต่อ

| W.                                            |            |
|-----------------------------------------------|------------|
| W1-F1 settings                                |            |
| wî-Fî                                         |            |
| Connected to Net@dmin2                        |            |
| Network notification                          |            |
| Notify me when an open network is available   |            |
| WPS button connection                         |            |
| Configure new wireless networks automatically |            |
| Wi-Fi networks                                |            |
| Net@dmin2                                     | <b>2</b> 0 |
| Connected                                     |            |
| PSU WiFi (Web Login)                          | 8          |
| Remembered                                    |            |
| PSU WiFi (802.1x)                             |            |
| Secured with 802.1x EAP                       |            |
| Test-Dot1X                                    | <b>2</b> 0 |
| Secured with 802.1x EAP                       |            |
| Tast-Wahlasin                                 | 8          |
| Test web Login                                | Ĩ          |
| PC Clinic                                     | <b>2</b> 0 |
| Secured with WPA/WPA2 PSK                     |            |
| DELINIE-2N-Wahl asin                          | 8          |
| roown ziv weblogin                            |            |
| Cutie/16                                      |            |
| Not in range, secured with WPA/WPA2 PSK       |            |
| TEST Weblacin                                 |            |

9. จะปรากฎหน้าต่างให้ตั้งค่าดังภาพที่ 9 หากในช่อง EAP method ไม่ได้ถูกเลือกเป็น PEAP อยู่แล้ว ให้แตะ ที่เครื่องหมาย 💽 ทางด้านขวามือเพื่อเข้าสู่การเลือกค่า ซึ่งจะได้หน้าต่าง EAP method ดังภาพที่ 10 ให้ แตะเลือก PEAP

| . چ        |                                                                |        | 10:52 |
|------------|----------------------------------------------------------------|--------|-------|
| Wî-Fî s    | settings                                                       |        |       |
| Wî-<br>Con | > PSU WiFi (802,1x)                                            |        | 1     |
| Net<br>Not | Security <b>802,1x EAP</b><br>Signal strength <b>Excellent</b> |        | Ø     |
| wir<br>Com | PEAP                                                           | Q      |       |
| Wî-Fî      | Phase 2 authentication                                         |        |       |
| Net<br>Con | None                                                           |        |       |
| PC         | CA certificate                                                 |        |       |
| Sec        | (unspecified)                                                  |        | a     |
| PSI        | User certificate                                               |        | 111   |
| Cut        | (unspecified)                                                  |        |       |
| Not        | Identity                                                       |        | _     |
| PSU<br>Not |                                                                |        |       |
| TE:<br>Not | Anonymous identity                                             |        |       |
| Ada        | Password                                                       |        | 1     |
|            | Connect                                                        | Cancel |       |
|            | ภาพที่ 9                                                       |        |       |

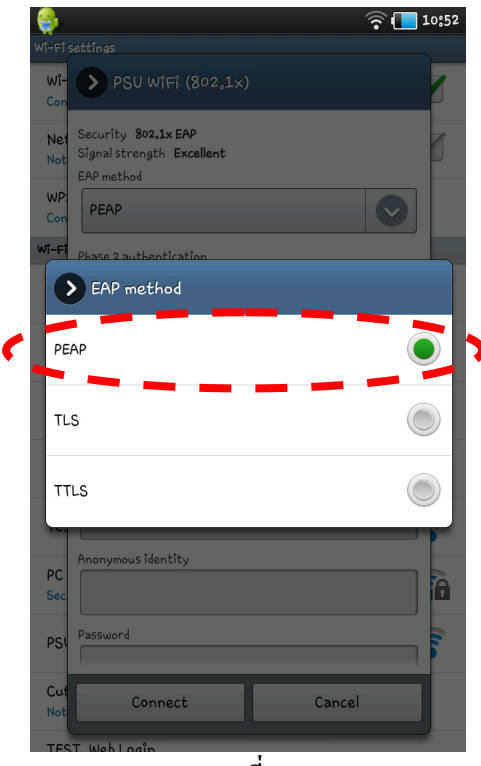

ภาพที่ 10

10. เมื่อกลับสู่หน้าต่างตั้งก่าอีกครั้งดังภาพที่ 11 ให้แตะที่เกรื่องหมาย 💽 ด้านขวามือของช่อง Phase 2 authentication เพื่อเข้าสู่การเลือกก่า ซึ่งจะ ได้หน้าต่าง Phase 2 authentication ดังภาพที่ 12 ให้แตะเลือก MSCHAPV2

| ٩.         |                                                                              |            | 10:52 |
|------------|------------------------------------------------------------------------------|------------|-------|
|            | settings                                                                     |            |       |
| Wî-<br>Con | > PSU wiFi (802.1x)                                                          |            | 1     |
| Ne1<br>Not | Security <b>802.1x EAP</b><br>Signal strength <b>Excellent</b><br>EAP method |            | Ø     |
| WP:<br>Con | PEAP                                                                         | S          |       |
| Wî-Fî      | Phase 2 authentication                                                       |            |       |
| Net<br>Con | None                                                                         | Q          | 6     |
| PSI        | CA certificate                                                               |            |       |
| Ren        | (unspecified)                                                                |            |       |
| PSI        | User certificate                                                             |            | A     |
| DCI        | (unspecified)                                                                | $\bigcirc$ |       |
| PSI        | Identity                                                                     |            |       |
| Tes<br>Sec | 1                                                                            |            | 6     |
|            | Anonymous identity                                                           |            |       |
| Tes        |                                                                              |            |       |
| PC<br>Sec  | Password                                                                     |            | 6     |
| Dro<br>Sec | Connect                                                                      | Cancel     |       |
| Cut        | ie/16                                                                        |            |       |
|            | a .                                                                          |            |       |

ภาพที่ 11

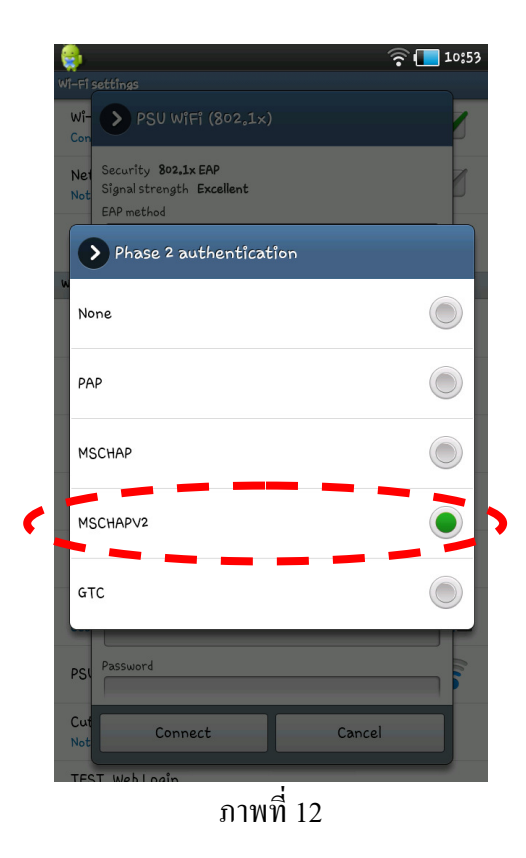

11. เมื่อกลับสู่หน้าต่างตั้งก่าอีกครั้งคังภาพที่ 13 ให้แตะที่ช่อง Identity เพื่อใส่ก่า Username ที่เป็นรหัส นักศึกษาหรือชื่อบุคลากรตามบัญชี PSU Passport

| <b>9</b> - |                        | Ø      | 🛜 🔲 i        | 10:54 |
|------------|------------------------|--------|--------------|-------|
|            | settings               |        |              |       |
| Wî-<br>Con | > PSU wifi (802,1×)    |        |              | 1     |
| Net        | PEAP                   |        | $\checkmark$ |       |
| Not        | Phase 2 authentication |        |              | 2     |
| WP:<br>Con | MSCHAPV2               |        |              |       |
| Wi-Fi      | CA certificate         |        |              |       |
| Net        | (unspecified)          |        |              | À     |
| Con        | User certificate       |        |              |       |
| PSI<br>Ren | (unspecified)          |        |              | lus   |
| PSI        | Identity               |        |              | P     |
|            | 5410123456             |        |              | -     |
| Tes<br>Sec | Anonymous îdentîty     |        |              | 6     |
| Tes        |                        |        |              | lun   |
| PSI        | Password               |        |              | line  |
| PC<br>Sec  | Show password          |        |              | 1     |
| Cut<br>Not | Connect                | Cancel |              |       |
| TES        | T Webloein             | !      |              |       |

ภาพที่ 13

12. จากนั้นแตะที่ช่อง Password เพื่อใส่ Password ดังภาพที่ 14 แล้วแตะที่ปุ่ม Connect เพื่อเริ่มการเชื่อมต่อ

|            |                        | 🖻 ବ 🔘  | 10:54 |
|------------|------------------------|--------|-------|
|            | settings               |        |       |
| Wî-<br>Con | > PSU wiFi (802.1×)    |        | 1     |
| Net        | PEAP                   | $\sim$ |       |
| Not        | Phase 2 authentication |        | D     |
| WP:<br>Con | MSCHAPV2               |        |       |
| Wi-Fi      | CA certificate         |        | 24    |
| Net        | (unspecified)          |        | 2     |
| Con        | User certificate       |        |       |
| PSI<br>Rem | (unspecified)          |        | lu    |
| PSI        | Identity               |        |       |
| Sec        | 5410123456             |        | e     |
| Tes<br>Sec | Anonymous identity     |        | a     |
| Tor        |                        |        | h     |
| TES        | Password               |        |       |
| PC<br>Sec  |                        |        | 6     |
| PSI        | Show password          |        | lite  |
| Cut<br>Not | Connect Cz             | ancel  |       |
| TES        | T Webl nein            |        |       |
|            | ภาพที่ 14              |        |       |

13. เครื่องจะเริ่มการเชื่อมต่อ สังเกตว่าจะมีกำว่า Connecting... ขึ้นที่สถานะการเชื่อมต่อคังภาพที่ 15

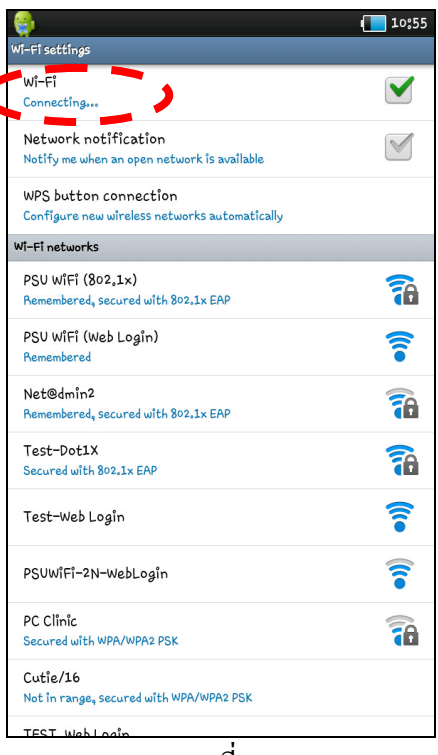

ภาพที่ 15

14. เมื่อเชื่อมต่อสำเร็จ เครื่องจะแสดงสถานะด้วยกำว่า Connected ดังภาพที่ 16

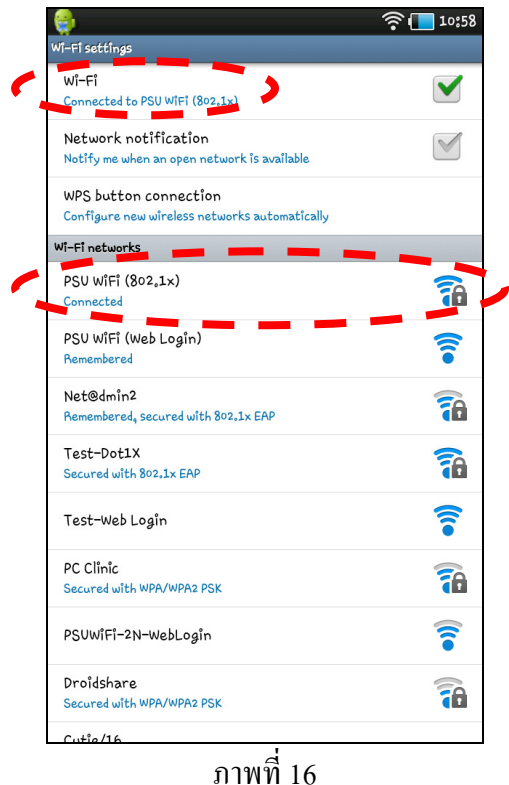

15. จะสามารถเปิดเบราว์เซอร์เปิดเว็บไซต์ภายในมหาวิทยาลัยได้ทันที แต่หากต้องการเปิดเว็บไซต์ภายนอก มหาวิทยาลัยจะต้องผ่านการพิสูจน์ตัวจริงก่อนที่หน้าเว็บดังภาพที่ 17

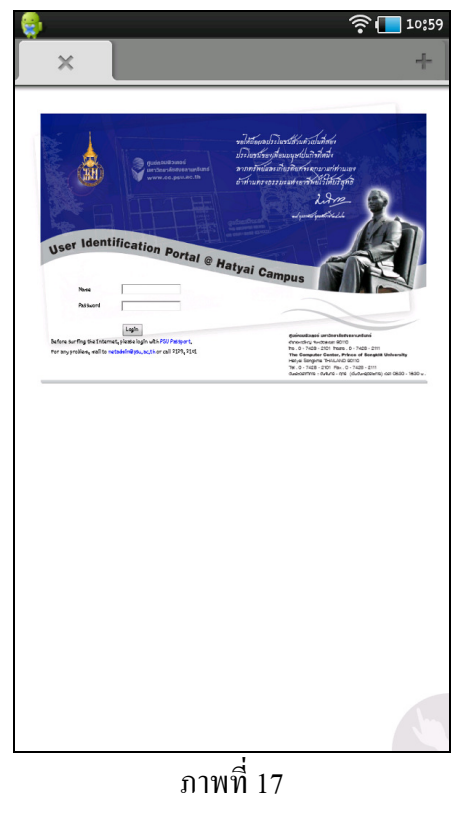

\*\*\*\*\*